# SAP Business Workflow Business Workplace

## Contenidos

- Definición de Business Workplace
- Detalles de la Worklist
- Detalles de un Workitem
- Logs
- Detalles Adicionales en el marco del proyecto PPP

## Definición

- El Business Workplace es una parte del entorno de ejecución del "SAP Business Workflow. Los empleados responsables, reciben los documentos y los work items para su tratamiento en el Business Workplace.
- Una vez que una tarea (=un work item) ha sido ejecutado y completado, se puede continuar con el proceso.
- Usando la estructura de las unidades organizativas, las cuales definen roles "funciones" y responsabilidades en la estructura de la empresa, el trabajo requerido para un proceso determinado, es dirigido a la persona apropiada.

## Definición

- La "worklist" contiene todos los "work items" (todas las actividades que han de ser procesadas) asignadas a su usuario. El Business Workplace es por consiguiente, la interfase más importante para un empleado en su trabajo diario.
- Como extensión a la worklist (lista de work items), los documentos electrónico entrantes (e-mail, Internet mail y fax), se muestra también en el Business Workplace (en el inbox). Esto simplifica el acceso de un empleado a la información que es importante para el.

#### **Elementos del Business Workplace**

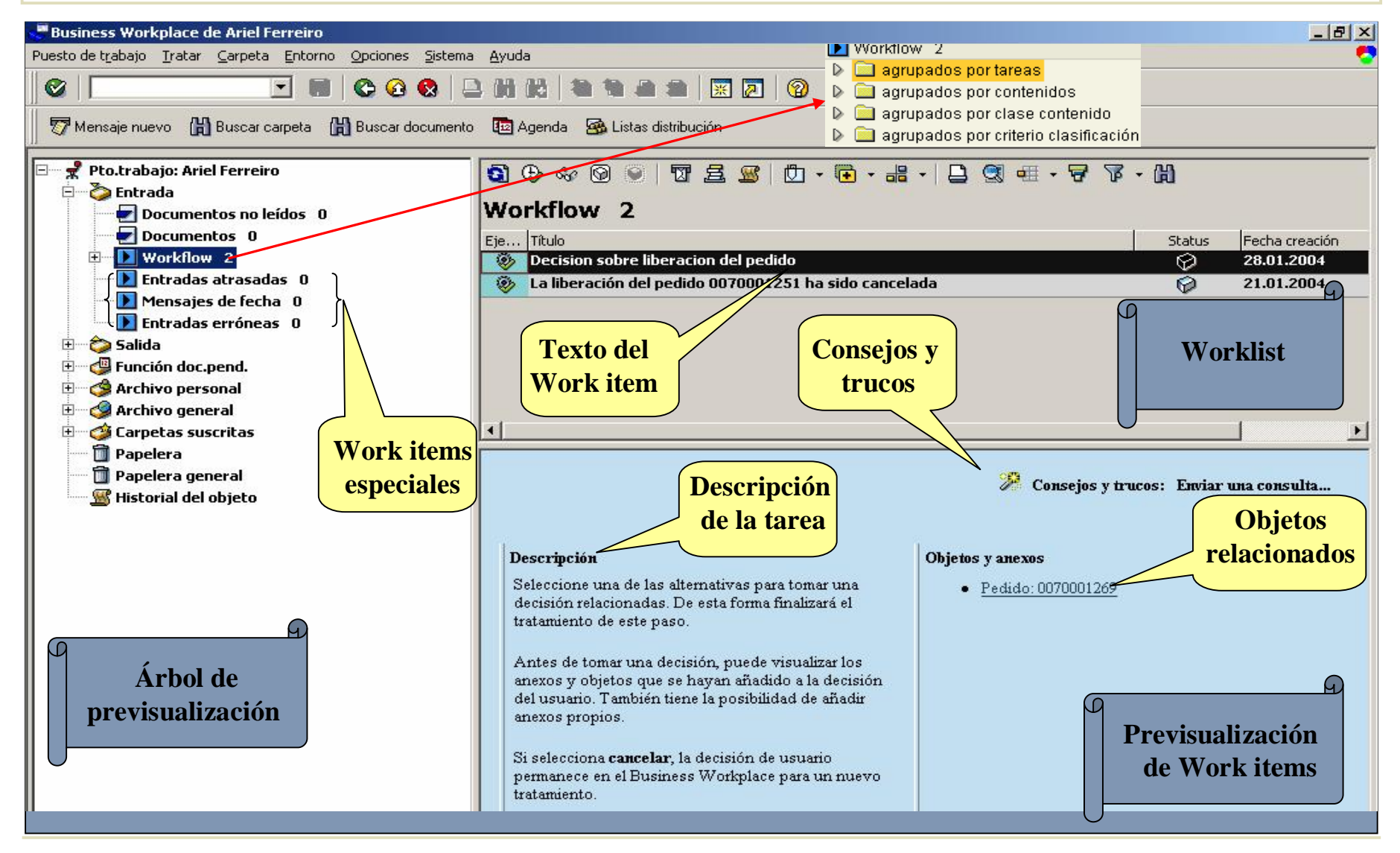

#### **Elementos del Business Workplace**

- El Business Workplace tiene tres zonas diferenciadas, las cuales se detallan a continuación:
  - Árbol de previsualización: En la parte izquierda del Business Workplace, se encuentra el árbol de previsualización. Aquí se puede elegir work items para ser ejecutados, workflows que hayas empezado, o documentos.
  - Worklist: La Worklist se mostrará en la esquina superior derecha de la pantalla del Business Workplace en el momento en que se seleccione la carpeta "Workflow". El sistema agrupa las entradas automáticamente en esta carpeta. Existen carpetas especiales donde se pueden encontrar work items, los cuales están vencidos o están a punto de vencer. Si se selecciona el "inbox" a traves del árbol, se verán todos los work items y documentos en esta parte de la pantalla.

#### **Elementos del Business Workplace**

- Continuando la tercera zona...
  - Previsualización de work items: Se encuentra en la esquina inferior derecha de la pantalla del Business Workplace, el wok item seleccionado en la worklist es mostrado de forma previa. No todas las funciones de los work items mostradas o registros del workflow están disponibles. es posible ejecutar una decisión de un usuario desde la "previsualización de work item". También se puede utilizar una "**user exit**" para ajustar la previsualización del work item a las necesidades del usuario final.

## **Contenidos**

- Definición de Business Workplace
- Detalles de la Worklist
- Detalles de un Workitem
- Logs
- Detalles Adicionales en el marco del proyecto PPP

## Detalles de la Worklist (lista de Workitems)

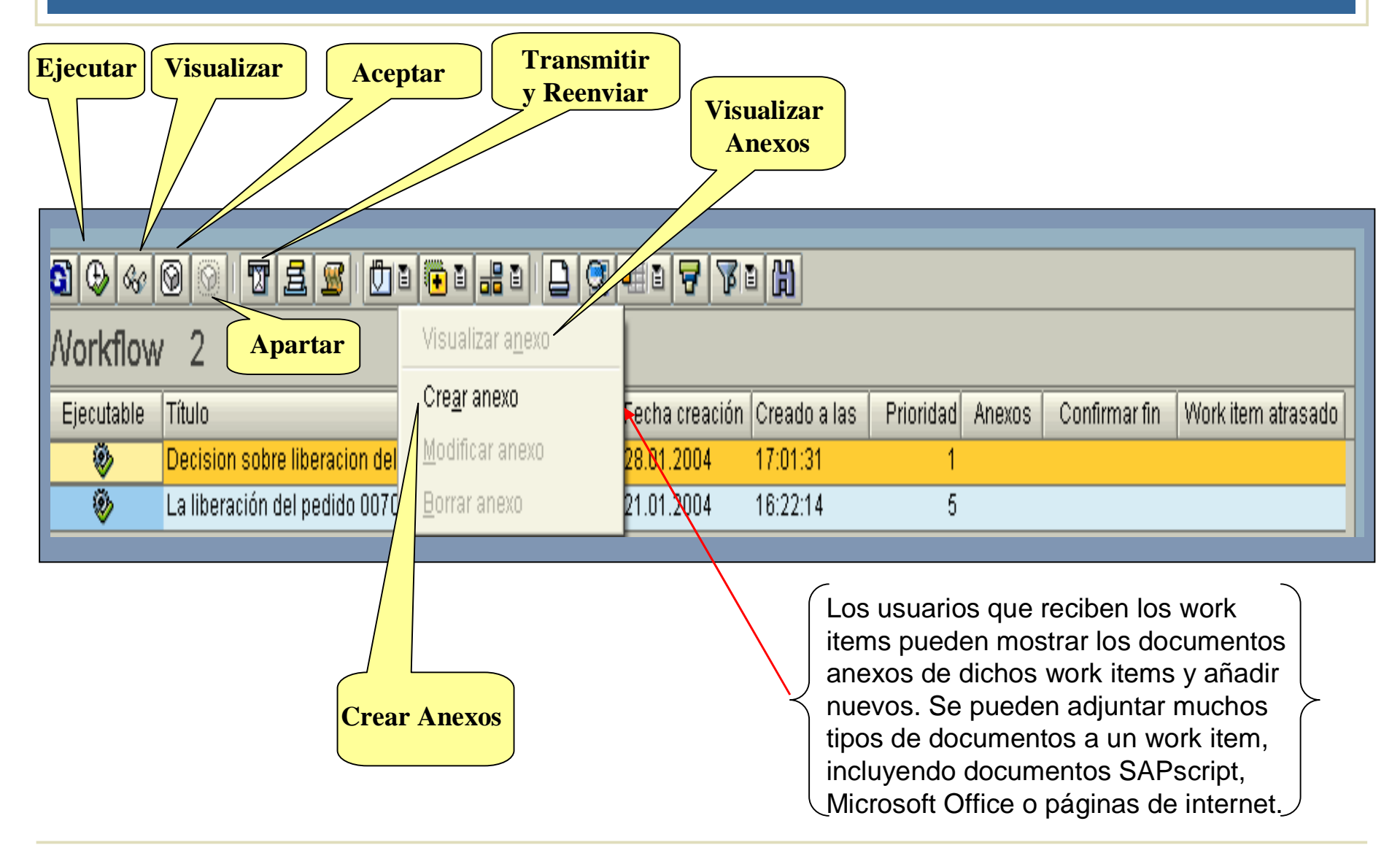

#### **Detalles de la Worklist**

- Los Workitems pueden ser ejecutados directamente desde la Worklist.
   Las aplicaciones se lanzan con los datos requeridos en el momento en que se hace doble-clic.
- El sistema workflow determina los usuarios receptores del Workitem. Todos esos usuarios receptores seleccionados pueden ver y (potencialmente) ejecutar el Workitem en su Business Workplace, pero solamente un usuario puede ejecutar el Workitem. Por consiguiente, una vez que un usuario realizar la ejecución, el resto de los usuarios no podrán ejecutar dicho Workitem posteriormente.
- Un usuario puede aceptar un Workitem. Un Workitem solamente puede ser ejecutado por el usuario que lo aceptó. Si se elige "Rechazar", se modifica el status de dicho work item de "Reservado" y se vuelve a poner disponible parta todos los usuarios "receptores" seleccionados. En ese momento, el status del work item vuelve a ser "Listo".

#### **Detalles de la Worklist**

- Se puede especificar, que la finalización de un paso en un procedimiento de workflow sea confirmada explícitamente. Posteriormente a que un work item sea ejecutado, se puede hacer que aparezca un cuadro de diálogo en el cual se pueda terminar la ejecución del work item. Si se elige "Cancelar" en este punto, el work item permanece en la worklist y se establece como "ejecutado". Dentro de la worklist se puede seleccionar "hecho" para work item con el status "ejecutado". Hasta que se realize esto, el work item puede ser ejecutado o reenviado en reiteradas ocasiones.
- El contenido de la worklist es compilado basándose en datos específicos del usuario, por lo que dicha worklist mostrada, siempre corresponderá a un usuario determinado, el cual puede cambiar de acuerdo a las asignación organizativa del empleado. Por consiguiente, la worklist no es compilada hasta que el usuario llama al Business Workplace.

#### **Detalles de la Worklist**

- R/3 almacena temporalmente en memoria los datos relativos a las funciones organizativas asociadas a un usuario la primera vez que este se "loga" en el sistema, y compila la worklist de acuerdo con estos datos, cada vez que esta es llamada.
- Sí una nueva tarea es asignada al usuario después de logarse, dicho usuario podrá ver el work item en el sistema, pero no pueden ejecutarlo. Los usuarios reciben el mensaje "Usuario no puede apartar "aceptar" el work item." Si esto ocurree, actualize el entorno organizativo en el Business Workplace a trevés del menu superior: Opciones-> Opciones Workflow->Refrescar entorno organizativo.
- Se puede transmitir un work item a otro usuario para ejecutarlo. Las propiedades de una tarea determinan si puedes transmitir un work item a todos los usuarios o solo a alguno de ellos. También puedes hacer que un work item sea accesible para usuarios que no estaban configurados como "receptores" de dicho work item en un principio.
- Tu puedes volver a reenviar un work item a un servidor para almacenarlo y si se quiere ejecutarlo en un momento especifico del tiempo en el futuro.

#### **Worklist: Otras funciones**

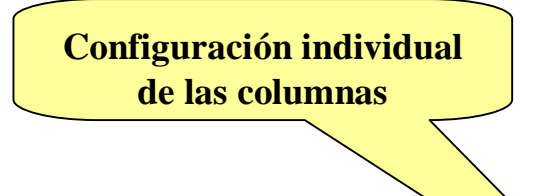

Se puede configurar la worklist individualmente seleccionando los campos que van a ser mostrados. Para ello posiciónese con el puntero en el icono señalado "Seleccionar disposicion". Cambie dicho diseño seleccionando los campos que van a aparecer usando el puntero, grabe y seleccionelo.

| 5) 👽 🛷 🞯 🕥 📅 差 🗳 👘 🖬 📮 🕄 💷 🗟 🌾 🕅 |                                                       |        |                |              |           |        |               |                    |
|----------------------------------|-------------------------------------------------------|--------|----------------|--------------|-----------|--------|---------------|--------------------|
| Workflow 2                       |                                                       |        |                |              |           |        |               |                    |
| Ejecutable                       | Título                                                | Status | Fecha creación | Creado a las | Prioridad | Anexos | Confirmar fin | Work item atrasado |
| ۲                                | Decision sobre liberacion del pedido                  | Ø      | 28.01.2004     | 17:01:31     | 1         |        |               |                    |
| <b>&gt;</b>                      | La liberación del pedido 0070001251 ha sido cancelada | Ø      | 21.01.2004     | 16:22:14     | 5         |        |               |                    |

Otras funciones para el procesamiento de Work items:

§ Posibilidad de marcar el work item como "terminado".
§ Cambiar fecha limite para la ejecución de dichos work items
§ Modificar las prioridades.

## Contenidos

- Definición de Business Workplace
- Detalles de la Worklist
- Detalles de un Workitem
- Logs
- Detalles Adicionales en el marco del proyecto PPP

#### **Detalles de un Workitem**

- La visualización estándar del Workitem esconde la información técnica no requerida para las tareas normales del día a día.
- El hecho de que aparezcan los anexos y puedan ser "llamados" inmediatamente se traduce en una ayuda para el usuario. La descripción del work item se encuentra también intregrada, haciendo posible el formato SAPscript.
- La prioridad puede ser cambiada.
- Toda la información adicional (como usuarios o anexos), pueden ser llamados pulsando en un link.
- La pantalla estándar del work item contiene las vistas "Datos basicos" y "Objetos disponibles".
- Dicha pantalla puede ser ampliada incluyendo "pestañas" definidas por el usuario.

#### Vista Técnica de un Workitem

- La pantalla de visualización técnica del work item contiene entre otros tipos la siguiente información:
  - Identificación "ID" del work item.
  - Mensajes.
  - Contenedores.

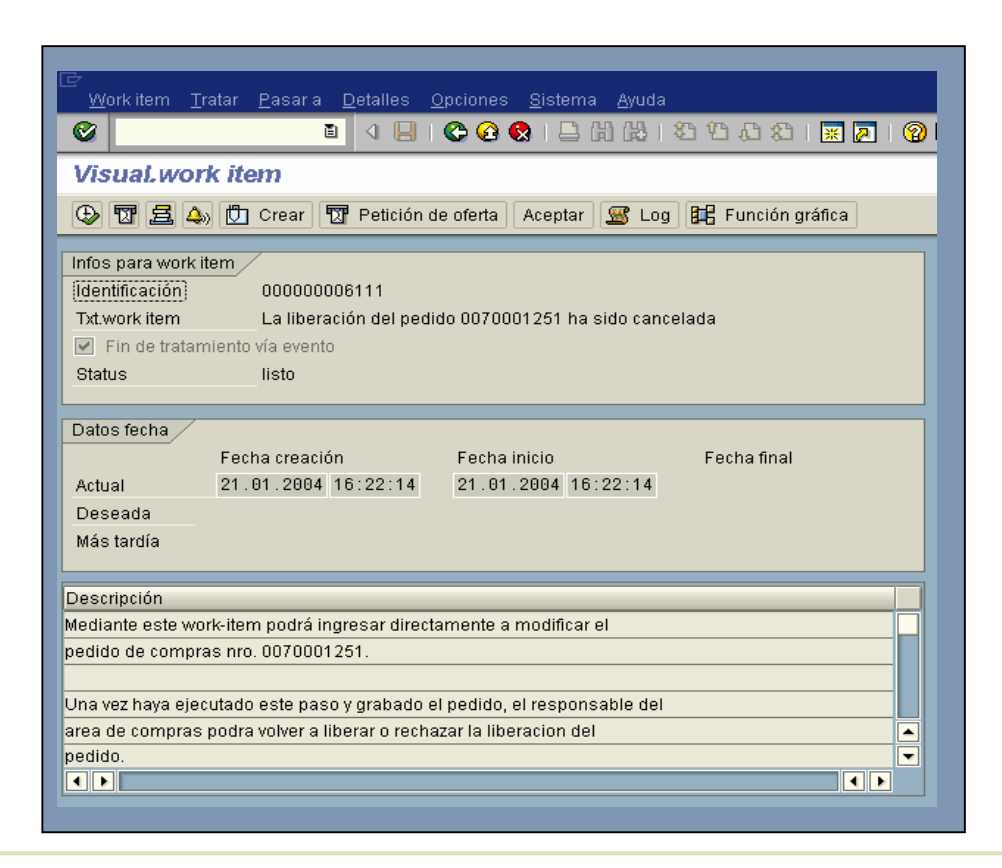

### Vista Técnica de un Workitem

- Los Anexos no aparecen de una manera inmediata y tienen que ser llamados a través del menú.
- El Workitem puede ser cambiado (esto se utiliza mucho para poder hacer un debug del Workitem en caso que tenga errores).
- Esta pantalla puede ser usada para diagnosis. Se ve el ID del Workitem, las fechas limites, y puede acceder a toda la información técnica.
- Para acceder a la pantalla de la información técnica seleccione del menú: Opciones->Opciones workflow personales->Vista técnica.
- También se puede acceder a la información técnica a través de: Pasar a->Pantalla técnica de Workitem.

#### **Business Workplace: Resumen de funciones.**

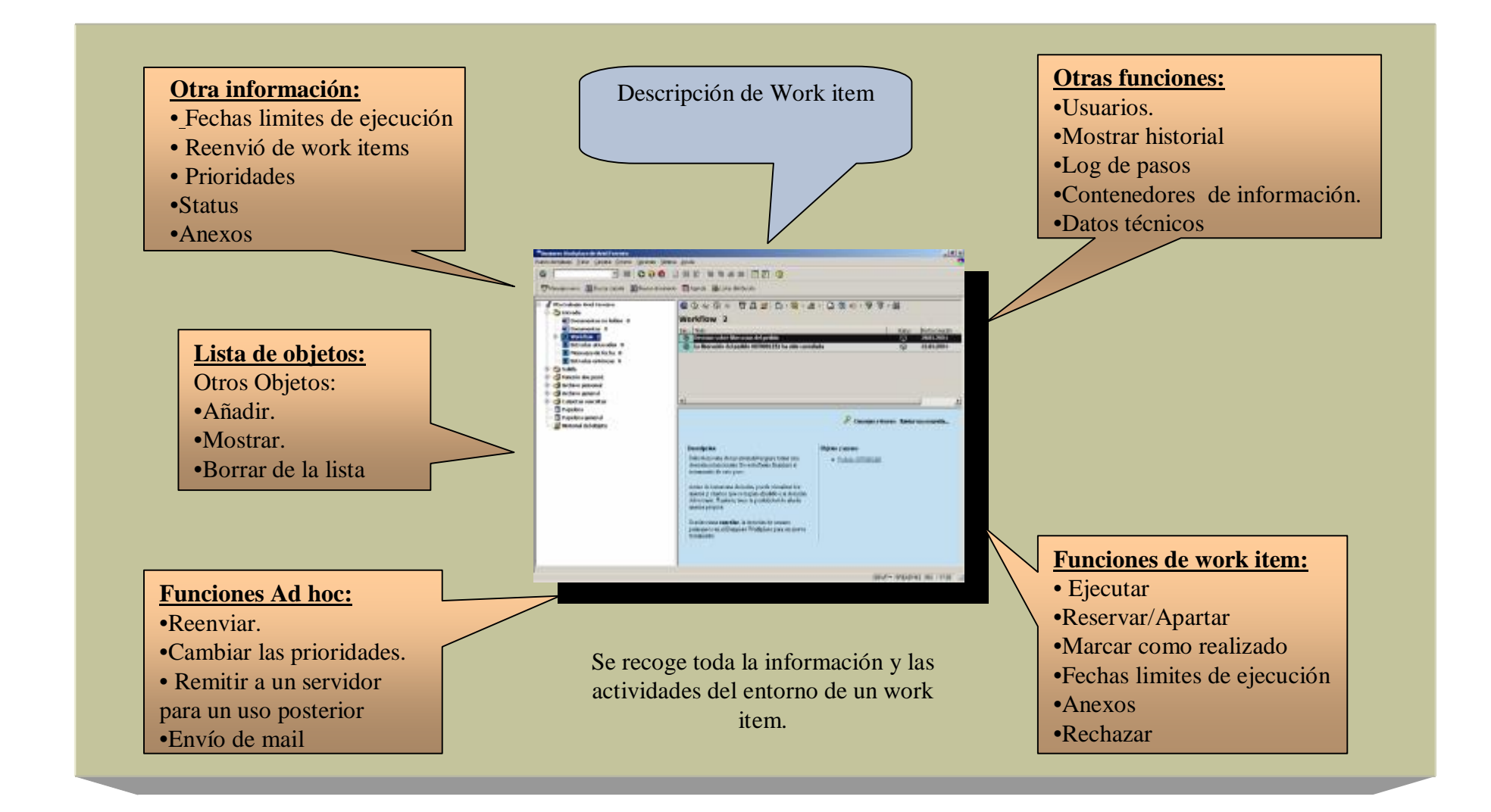

## Contenidos

- Definición de Business Workplace
- Detalles de la Worklist
- Detalles de un Workitem
- Logs
- Detalles Adicionales en el marco del proyecto PPP

## **Business Workplace: Workflow Log**

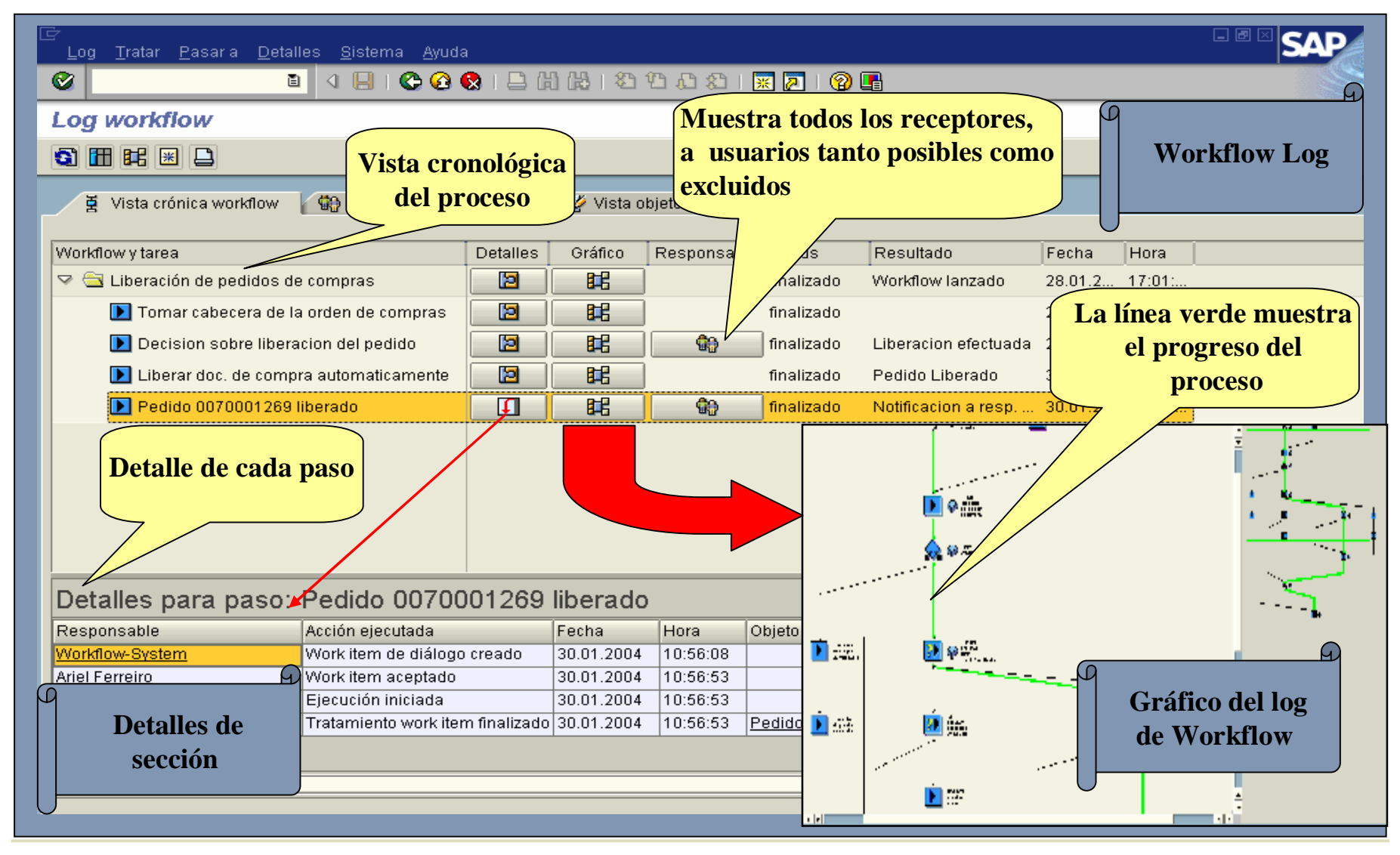

#### **Detalles del Log de Workflow**

- El "Workflow Log" contiene toda la información sobre un proceso de negocio.
- Dependiendo de los roles "funciones" hay diferentes vistas:
  - Vista estándar: Esta vista esta disponible en diferentes formatos.
  - Cronología: ¿Por quien y cuando fue realizada una acción?
  - Usuarios: Que usuario realizó una determinada actividad y cuando se hizo?
  - Objetos: ¿Donde, por quien y de que forma fueron procesados los posibles objetos?
  - Vista técnica.
  - Gráfico del Worflow Log.

#### **Detalles del Log de Workflow**

- El Workflow Log responde a las siguientes preguntas:
  - ¿Cual es el status?
  - ¿Quien completo una tarea determinada?
  - ¿Que tipo de información es dirigida a un decisión específica?
- El Log te da acceso a una información mas detallada, en relación a los Workitems o contenidos de los documentos anexos.
- A través de cualquier vista, tu puedes requerir información técnica o adicional, tal como información de un error, condiciones para en enrutamiento de tareas o incluso cualquier contenedor de elementos.

#### Business Workplace: Bandeja de salida para seguimiento de status

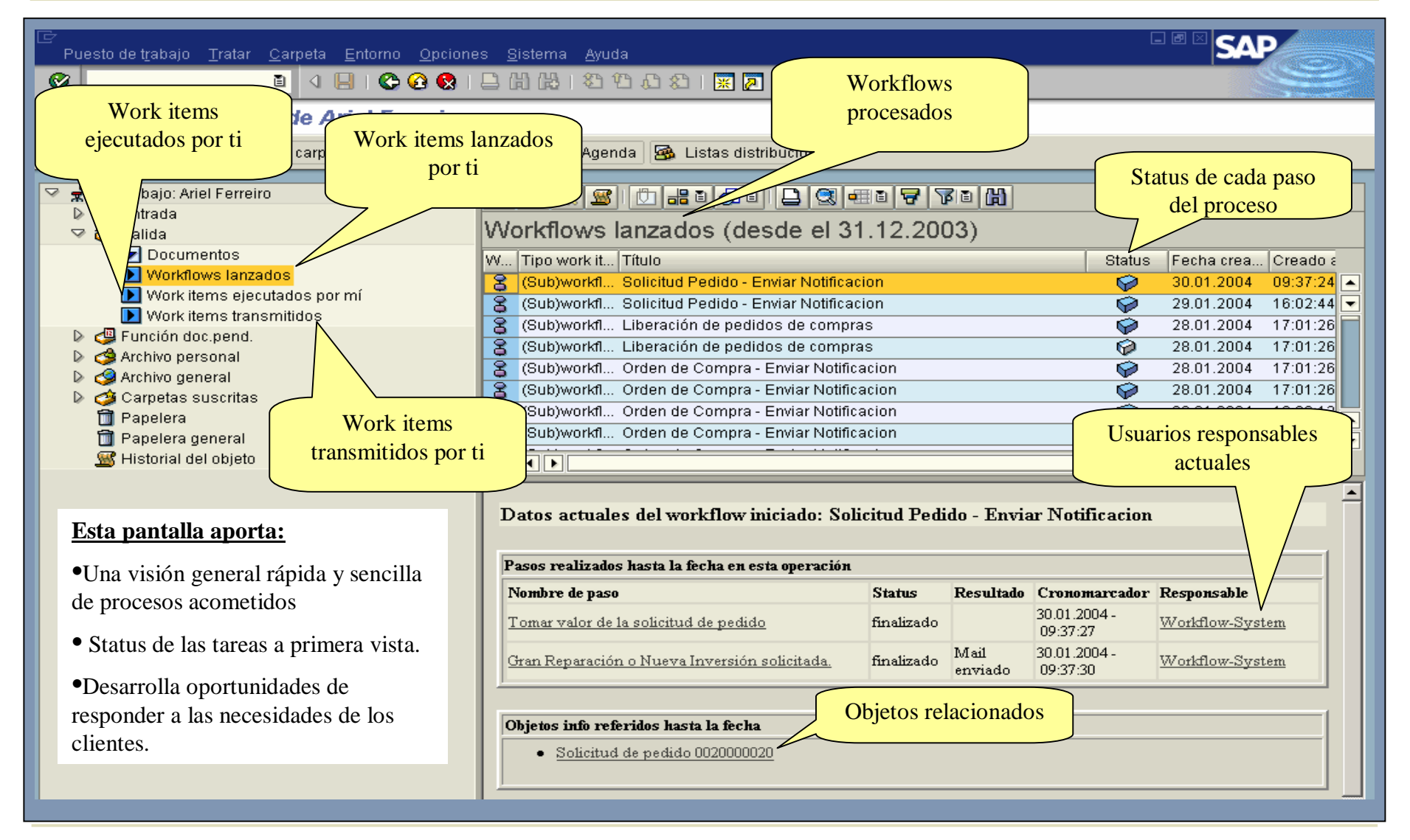

## Contenidos

- Definición de Business Workplace
- Detalles de la Worklist
- Detalles de un Workitem
- Logs
- Detalles Adicionales en el marco del proyecto PPP

- En el proyecto PPP se han generado 5 workflows los cuales generan correos electrónicos (al servidor exchange de Readymix).
- De estos workflows 1 en particular genera workitems (para la toma de decisiones en la liberación de pedidos).
- Estos workitems no son enviados como correos electrónicos y deben ser tratados en SAP.
- Para que los usuarios responsables de recibir y tratar estos workitems se enteren de que tienen datos pendientes para su tratamiento, existe un programa estándar de SAP que debe ser planificado con un JOB y que recorre todos los workitems cuyos "responsables" hayan decidido recibir la notificación de elementos nuevos.
- El programa se llama RSWUWFML y debe parametrizarse mediante variantes.

- El programa contiene la siguiente pantalla de selección que deberá configurarse:
  - El sufijo del Job
  - Como mail colectivo
  - Sin anexos ejecutables
  - El texto que se desee para informar

| 🕀 🔁 🚺                              |                                                    |   |
|------------------------------------|----------------------------------------------------|---|
| Datos instancia                    |                                                    |   |
| Sufijo job                         | 2                                                  |   |
| Tareas (vacío = todas)             | a                                                  | ➡ |
| Nivel de detalle de envío          |                                                    |   |
| Un mail por work item              | 0                                                  |   |
| Sólo work items formulario         | 0                                                  |   |
| Mail colectivo                     | ۲                                                  |   |
| Clace de mail                      |                                                    |   |
| Clase de mai                       | 0                                                  |   |
| Con anexo ejeculable               |                                                    |   |
|                                    |                                                    |   |
| Texto estándar para notificación 🦯 |                                                    |   |
| Línea 1                            | Entre al sistema R/3 y consulte su carpeta Entrada |   |
| Línea 2                            |                                                    |   |
| Línea 3                            |                                                    |   |
| Línea 4                            |                                                    |   |
| Línea 5                            |                                                    |   |
| Línea 6                            |                                                    |   |
| Línea 7                            |                                                    |   |
| Línea 8                            |                                                    |   |
| Línea 9                            |                                                    |   |
| Línea 10                           |                                                    |   |

- Luego cada usuario deberá configurarse la transmisión automática a un correo electrónico que desee para recibir la notificación del programa.
- Esta configuración se hace desde el Business Workplace por el menú

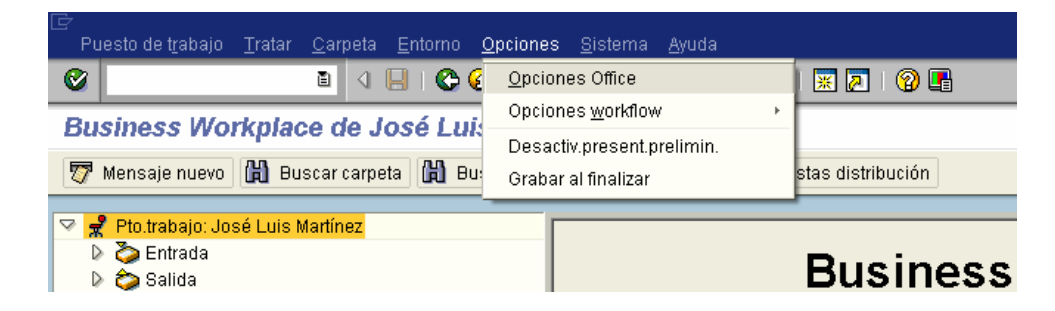

• También se puede acceder directamente a través de la transacción SO13

- En la transacción vamos a "transmision automática" y creamos un nuevo destinatario presionando el botón "Dirección de Internet".
- Colocamos el e-mail y guardamos los datos.

| C Transmisión automática Transmitir a Período                                                                                            | E C  |         |
|----------------------------------------------------------------------------------------------------|------|---------|
| de 23.03.2004 16:25: C Actualizar direcciones mail Internet  Transmitir  Transmitir  Transmitir documentos fu  Transmitir todos los docu | Come | ntarios |
| Coloc.además en carp.entrada                                                                                                    |      |         |

- Por ultimo para que las tareas de envío de correo funcione enviando los correos al servidor Exchange deberán configurarse las direcciones de correo electrónico de cada uno de los usuarios implicados en el sistema de workflow.
- Para ello se modifica el usuario con la transacción SU02.
- En el área de "comunicación" se coloca el correo del usuario y se guardan los datos.

| Dirección                            | )atos logon 💡 | De prop.     | Parám | etros 👔 | Roles  | Perfiles   | Grupos     | lh |
|--------------------------------------|---------------|--------------|-------|---------|--------|------------|------------|----|
| Persona                              |               |              |       |         |        |            |            |    |
| Tratamiento                          | Sr.           |              | Ē     |         |        |            |            |    |
| Apellido                             | Martínez      |              |       |         |        |            |            |    |
| Nombre pila                          | José Luis     |              |       |         |        |            |            |    |
| Título académ.                       |               |              |       |         |        |            |            |    |
| Edición José Luis Martínez           |               |              |       |         |        |            |            |    |
| Función                              |               |              |       |         |        |            |            |    |
| Departamento                         |               |              |       |         |        |            |            |    |
| N° habitación                        |               | Piso         |       |         | Edific | ios        |            |    |
| Comunicación /                       |               |              |       |         |        |            |            |    |
| Idioma                               | Español       | i            | 1     |         |        | Otras comu | nicaciones |    |
| Teléfono                             |               |              | -     |         |        |            |            | ⇔  |
| Fax                                  |               |              | -     |         | -      |            | Ì          | ⇔  |
| Mail Internet jmartinezsansegundo@de |               | deloitte.con | n     |         |        |            | ₽          |    |
| Forma comunic.                       | SMTP (Mail II | nternet) i   | 1     |         |        |            | ,          |    |